## UNIVERSIDADE FEDERAL DA PARAÍBA PRÓ-REITORIA DE GRADUAÇÃO CHAMADA INTERNA PRG/UFPB Nº 01/2025

## Tutorial de Submissão de Propostas do Qualigrad no SIGEVENTOS

1 - Acessar o sistema SIGEVENTOS, utilizando as mesmas credenciais dos demais sistemas Siga UFPB.

2 - Na aba "Participantes", selecionar a opção "Realizar Nova Submissão".

| Cadastros       Gestão de Eventos       Calendário       Participantes       Relatórios         Cadastro de Eventos       Novo Evento       Inscrições para Subm       Inscrições para Subm         Inscrições de Participantes       Minhas Inscrições       Realizar Nova Subm         Minhas Inscrições       Inscrições de Equipes         Realizar Nova Inscrição       Minhas Inscrições         Realizar Nova Inscrição       Realizar Nova Inscrições | ssões de Trabalhos |
|----------------------------------------------------------------------------------------------------|--------------------|
| <ul> <li>Cadastro de Eventos<br/>Novo Evento</li> <li>Inscrições para Subm<br/>Dinhas Submissões</li> <li>Realizar Nova Inscrições</li> <li>Realizar Nova Inscrições</li> <li>Realizar Nova Inscrições</li> <li>Realizar Nova Inscrições</li> </ul>                                                                                                    | ssőes de Trabalhos |
| Novo Evento   Minhas Submissões  Realizar Nova Subm  Minhas Inscrições  Realizar Nova Inscrições  Minhas Inscrições  Realizar Nova Inscrições  Realizar Nova Inscri                                                                                                    |                    |
| <ul> <li>Inscrições de Participantes</li> <li>Minhas Inscrições</li> <li>Realizar Nova Inscrição</li> <li>Inscrições de Equipes</li> <li>Minhas Inscrições</li> <li>Realizar Nova Inscrições</li> <li>Realizar Nova Inscrições</li> </ul>                                                                                                    | e Trabalho         |
| <ul> <li>□ Minhas Inscrições</li> <li>□ Realizar Nova Inscrição</li> <li>□ Minhas Inscrições</li> <li>□ Minhas Inscrições</li> <li>□ Realizar Nova Inscrições</li> <li>□ Realizar Nova Inscri</li> </ul>                                                                                                    | são                |
| <ul> <li>Realizar Nova Inscrição</li> <li>Minhas Inscrições</li> <li>Realizar Nova Inscri</li> </ul>                                                                                                    |                    |
| ₪ Minhas Inscrições                                                                                                    | Organizadoras      |
|                                                                                                    | ž.                 |
|                                                                                                    | 10                 |
|                                                                                                    |                    |
|                                                                                                    |                    |
|                                                                                                    |                    |
|                                                                                                    |                    |
|                                                                                                    |                    |
|                                                                                                    |                    |
|                                                                                                    |                    |
|                                                                                                    |                    |
|                                                                                                    |                    |
|                                                                                                    |                    |

3 – Selecionar o Qualigrad na lista de eventos disponíveis.

## Eventos > Inscrições para Submissão de Trabalhos

## Caro usuário,

Abaixo estão listados os eventos que estão com os Períodos de Inscrições para <u>Submissões de Trabalhos</u> abertos. São os eventos para os quais é possível submeter trabalhos.

Alguns eventos podem ter Eventos Associados ao Evento Principal, esses eventos também permitem inscrições para submissões de trabalhos.

|                         | "": Visualizar/Submeter Trabalhos para os Eventos Asso                                                                                | ciados 🛛 🔍: Visualizar Dados | do Evento 🛛 🎯: Submeter Tr | abalho                |      |
|-------------------------|----------------------------------------------------------------------------------------------------|------------------------------|----------------------------|-----------------------|------|
|                         | Eventos com Período                                                                                                    | DE SUBMISSÃO ABERTO ( 6      | )                          |                       |      |
| Тіро                    | Título                                                                                                    | Período de Submissão         | Período do Evento          | Eventos<br>Associados | 5    |
| CONGRESSO               | III CONGRESSO NACIONAL SOBRE O MAL NA<br>LITERATURA                                                                                   |                              | 21/04/2025 até 25/04/2025  | 11                    | -= 🔾 |
| CONGRESSO               | III CONGRESSO NACIONAL SOBRE OS AMORES<br>LITERÁRIOS                                                                                  |                              | 24/03/2025 até 28/03/2025  | 18                    | -= 🔾 |
| JORNADA                 | II JORNADAS DA PROJETAH - HISTÓRIA DAS<br>MULHERES, GÊNERO, IMAGENS, SERTÕES                                                          | 17/03/2025 até 31/03/2025    | 07/04/2025 até 09/04/2025  | 0                     | Q Ø  |
| SEMINÁRIO               | 10 SEMINÁRIO DE TCC EM CIÊNCIAS DAS RELIGIÕES                                                                                         | 13/03/2025 até 08/04/2025    | 11/04/2025 até 11/04/2025  | 0                     | Q 🎯  |
| SUBMISSÃO DE<br>PROJETO | CHAMADA CGE - COPED CAVN 1/2025 SOLICITAÇÃO DE<br>COTAS PARA BOLSAS DE MONITORIA - ANO 2025<br>(DOCENTES)                             | 14/03/2025 até 19/03/2025    | 21/03/2025 até 21/03/2025  | 0                     | Q Ø  |
| SUBMISSÃO DE<br>PROJETO | Programa de Apoio a Experiências Interdisciplinares<br>Desenvolvidas para Melhoria da Qualidade do Ensino de<br>Graduação (QualiGrad) | 24/02/2025 até 19/03/2025    | 03/04/2025 até 31/05/2026  | 0                     | 90   |
| -                       |                                                                                                    | Cancelar                     |                            |                       | /    |

4 – Na tela seguinte, informar o título e o resumo do seu projeto. Em seguida, clicar no botão "Próximo".

 Submissão: Submissão do trabalho para participar do evento.
 Validação pelo Responsável: Validação dos dados da submissão pelo responsável do trabalho.
 Avaliação: Avaliação do trabalho submetido pelos avaliadores do evento.
 Notificação: Notificação da actação da participação no evento.
 Impressão de Certificado: Impressão dos certificados de participação no evento. IMPORTANTE: Esse trabalho necessita ser validado pelo responsável logo após a submissão para ser considerado válido. DADOS DO TRABALHO EVENTO SELECIONADO Tipo do Evento: SUBMISSÃO DE PROJETO Título : Programa de Apoio a Experiências Interdisciplinares Desenvolvidas para Melhoria da Qualidade do Ensino de Graduação (QualiGrad) Período do Evento: 03/04/2025 a 31/05/2026 (Evento Ativo) Período de Submissão: 24/02/2025 a 19/03/2025 (Período de Submissões Aberto) Período de Avaliações: 20/03/2025 a 28/03/2025 (Período de Avaliações Finalizado ou ainda não Começou) Resultado das Avaliações Disponível a partir de: 28/03/2025 DADOS DO TRABALHO Título: 🖈 abcd Resumo: \* abcd Caracteres Restantes: 3496/3500 ÁREA DO TRABALHO Área do Trabalho: \* 📀 TODAS Próximo (1 de 3) >> Cancelar

5 – Na tela seguinte, na opção "Tipo de Participação", selecionar a opção COORDENADOR(A), informar a matrícula SIAPE do(a) Coordenador(a) do Projeto e clicar em "Adicionar Responsável". Em seguida, clicar no botão "Próximo".

| IMPORTANTE: Esse tra                                          | balho necessita ser validado pelo responsável logo após a submissão para ser considerado válido.                                |
|---------------------------------------------------------------|----------------------------------------------------------------------------------------------------|
| -                                                             | Dados do Trabalho                                                                                                    |
| EVENTO SELECIONADO                                            |                                                                                                    |
| Tipo do Evento: S                                             | UBMISSÃO DE PROJETO                                                                                                    |
| Título : <mark>(</mark>                                       | rograma de Apoio a Experiências Interdisciplinares Desenvolvidas para Melhoria da Qualidade do Ensino de Graduaçã<br>QualiGrad) |
| Período do Evento: 0                                          | 3/04/2025 a 31/05/2026 (Evento Ativo)                                                                                           |
| Período de Submissão: 2                                       | 4/02/2025 a 19/03/2025 (Período de Submissões Aberto)                                                                           |
| Período de Avaliações: 2                                      | 0/03/2025 a 28/03/2025 (Período de Avaliações Finalizado ou ainda não Começou)                                                  |
| Resultado das Avaliações Disponível a partir de: <sup>2</sup> | 8/03/2025                                                                                                    |
| DADOS DO RESPONSÁVEL, ORIENTADOR                              | R OU COORDENADOR:                                                                                                    |
| Tipo de Víncu                                                 | ilo com a UFPB: * 🖲 DOCENTE                                                                                                    |
| Tipo d                                                        | de Participação: * 🔿 COLABORADOR (A) 🖲 COORDENADOR (A)                                                                          |
| Matrícula Siape: *                                            | (Sem o Dígito Verificador) Adicionar Responsável                                                                                |
| Nomo Complete                                                 |                                                                                                    |
| Nome completo                                                 |                                                                                                    |
|                                                               | Próximo ( 2 de 3 ) >> < < Voltar Cancelar                                                                                       |
|                                                               |                                                                                                    |

6 – Na tela seguinte, fazer *upload* do arquivo completo da proposta do projeto, em formato PDF. Verificar se o arquivo foi anexado e, em caso positivo, clicar no botão "Submeter".

| Etapas da submissão de trabalhos para esse evento:<br>Submissão -> Validação pelo Responsável ->Avaliação -> Submissão Versão Final -> Impressão de Certificado<br>1. Submissão i Submissão do trabalho para participar do evento.<br>2. Validação pelo Responsável: Validação dos dados da submissão pelo responsável do trabalho.<br>3. Avaliação do trabalho submetido pelos avaliadores do evento.<br>4. Votificação i Notificação da cateitação da participação no evento.<br>5. Impressão de Certificado: Impressão dos certificados de participação no evento.<br>5. Impressão de Certificado: Impressão dos certificados de participação no evento.<br>1. Submissão - Validação pelo Responsável logo após a submissão para ser considerado válido.<br>EVENTO SELECIONADO<br>Tipo do Evento: SUBMISSÃO DE PROJETO<br>Titulo: Programa de Apolo a Experiências Interdisciplinares Desenvolvidas para Melhoria da Qualidade do Ensino de Graduação<br>(Qualiforad)<br>Período do Evento: 03/04/2025 a 31/05/2026 (Evento Ativo)<br>Período de Submissão: 24/02/2025 a 19/03/2025 (Período de Submissãos Aberto)<br>Período de Avaliaçõe: 20/03/2025 a 28/03/2025 (Período de Avaliações Finalizado ou ainda não Começou)<br>Resultado das Avaliações Disponível a<br>Partif de: Paros Para Berdon Para Paria Paria Par | do Ensino de Graduação (QualiGrad) .                                                                                                    |                                                                                                    |  |  |  |  |
|----------------------------------------------------------------------------------------------------|----------------------------------------------------------------------------------------------------|----------------------------------------------------------------------------------------------------|--|--|--|--|
| Submissão -> Validação pelo Responsável ->Avallação -> Submissão Versão Final -> Impressão de Certificado         1. Submissão : Submissão do trabalho para participar do evento.         2. Validação pelo Responsável: Validação dos dados da submissão pelo responsável do trabalho.         3. Validação : Natificação da aceitação da participação no evento.         4. Notificação: Notificação da aceitação da participação no evento.         5. Impressão de Certificado: Impressão dos certificados de participação no evento.         IMPORTANTE: Esse trabalho necessita ser validado pelo responsável logo após a submissão para ser considerado válido.         DEVENTO SELECIONADO         Programa de Apolo a Experiências Interdisciplinares Desenvolvidas para Melhoria da Qualidade do Ensino de Graduação (QualiGrad).         Periodo de Evento: 03/04/2025 a 31/05/2026 (Evento Ativo)         Periodo de Submissão: 24/02/2025 a 19/03/2025 (Periodo de Submissões Aberto)         Periodo de Avaliações : 20/03/2025 (Periodo de Avaliações Finalizado ou ainda não Começou)         Resultado das Avaliações Diponível a partir de: 28/03/2025                                                                                                    | Etapas da submissão de trabalhos para ess                                                                                                    | se evento:                                                                                                    |  |  |  |  |
| <ul> <li>1. Submissão: Submissão do trabalho para participar do evento.</li> <li>2. Validação pelo Responsável: Validação dos dados da submissão pelo responsável do trabalho.</li> <li>3. Avaliação: Avaliação do trabalho submetido pelos avaliadores do evento.</li> <li>4. Notificação: Notificação da aceitação da participação no evento.</li> <li>5. Impressão de Certificado: Impressão dos certificados de participação no evento.</li> <li>IMPORTANTE: Esse trabalho necessita ser validado pelo responsável logo após a submissão para ser considerado válido.</li> <li>DADOS DO TRABALHO</li> <li>EVENTO SELECIONADO</li> <li>Tipo do Evento: SUBMISSÃO DE PROJETO         <ul> <li>programa de Apoio a Experiências Interdisciplinares Desenvolvidas para Melhoria da Qualidade do Ensino de Graduação (QualiGrad)</li> <li>Periodo do Evento: 03/04/2025 a 31/05/2026 (Evento Ativo)</li> <li>Periodo de Submissão: 24/02/2025 a 19/03/2025 (Periodo de Submissõe Aberto)</li> <li>Periodo de Avaliações: 20/03/2025 a 28/03/2025 (Periodo de Avaliações Finalizado ou ainda não Começou)</li> <li>Resultado das Avaliações Disponível a participação pelo responsável finalizado ou ainda não Começou)</li> </ul> </li> </ul>                                                                                                    | Submissão -> Validação                                                                                                    | o pelo Responsável ->Avaliação -> Submissão Versão Final -> Impressão de Certificado                                                                                                    |  |  |  |  |
| IMPORTANTE: Esse trabalho necessita ser validado pelo responsável logo após a submissão para ser considerado válido.         DADOS DO TRABALHO         EVENTO SELECIONADO         Tipo do Evento: SUBMISSÃO DE PROJETO         Título: Programa de Apoio a Experiências Interdisciplinares Desenvolvidas para Melhoria da Qualidade do Ensino de Graduação (QualiGrad)         Período do Evento: 03/04/2025 a 31/05/2026 (Evento Ativo)       Período de Submissões 24/02/2025 a 19/03/2025 (Período de Submissões Aberto)         Período de Avaliações: 20/03/2025 a 28/03/2025 (Período de Avaliações Finalizado ou ainda não Começou)       Partir de: 28/03/2025                                                                                                    | <ol> <li>Submissão: Submissão do trabalho para</li> <li>Validação pelo Responsável: Validaçãi</li> <li>Avaliação: Avaliação do trabalho subme</li> <li>Notificação: Notificação da aceitação da</li> <li>Impressão de Certificado: Impressão</li> </ol> | a participar do evento.<br>io dos dados da submissão pelo responsável do trabalho.<br>ztido pelos avaliadores do evento.<br>a participação no evento.<br>dos certificados de participação no evento. |  |  |  |  |
| DADOS DO TRABALHO           EVENTO SELECIONADO           Tipo do Evento: SUBMISSÃO DE PROJETO           Título :         Programa de Apoio a Experiências Interdisciplinares Desenvolvidas para Melhoria da Qualidade do Ensino de Graduação (QualiGrad)           Período do Evento:         03/04/2025 a 31/05/2026 (Evento Ativo)           Período de Submissão:         24/02/2025 a 19/03/2025 (Período de Submissões Aberto)           Período de Avaliações:         20/03/2025 a 28/03/2025 (Período de Avaliações Finalizado ou ainda não Começou)           Resultado das Avaliações Disponível a partir de:         28/03/2025                                                                                                    | IMPORTANTE: Esse trabalho                                                                                                    | necessita ser validado pelo responsável logo após a submissão para ser considerado válido.                                                                                                    |  |  |  |  |
| Evento Selectionado           Tipo do Evento:         SUBMISSÃO DE PROJETO           Título:         Programa de Apoio a Experiências Interdisciplinares Desenvolvidas para Melhoria da Qualidade do Ensino de Graduação (QualiGrad)           Período do Evento:         03/04/2025 a 31/05/2026 (Evento Ativo)           Período de Submissão:         24/02/2025 a 19/03/2025 (Período de Submissões Aberto)           Período de Avaliações:         20/03/2025 a 28/03/2025 (Período de Avaliações Finalizado ou ainda não Começou)           Resultado das Avaliações Disponível a partir de:         28/03/2025                                                                                                    |                                                                                                    | Dados do Trabalho                                                                                                    |  |  |  |  |
| Tipo do Evento:       SUBMISSÃO DE PROJETO         Título:       Programa de Apoio a Experiências Interdisciplinares Desenvolvidas para Melhoria da Qualidade do Ensino de Graduação (QualiGrad)         Período do Evento:       03/04/2025 a 31/05/2026 (Evento Ativo)         Período de Submissão:       24/02/2025 a 19/03/2025 (Período de Submissões Aberto)         Período de Avaliações:       20/03/2025 a 28/03/2025 (Período de Avaliações Finalizado ou ainda não Começou)         Resultado das Avaliações Disponível a partir de:       28/03/2025                                                                                                    | EVENTO SELECIONADO                                                                                                    |                                                                                                    |  |  |  |  |
| Título :       Programa de Apoio a Experiências Interdisciplinares Desenvolvidas para Melhoria da Qualidade do Ensino de Graduação (QualiGrad)         Período do Evento:       03/04/2025 a 31/05/2026 (Evento Ativo)         Período do Esubnissão:       24/02/2025 a 19/03/2025 (Período de Submissões Aberto)         Período de Avaliações:       20/03/2025 a 28/03/2025 (Período de Avaliações Finalizado ou ainda não Começou)         Resultado das Avaliações Disponível a partir de:       28/03/2025                                                                                                    | Tipo do Evento: SUBMIS                                                                                                    | SSÃO DE PROJETO                                                                                                    |  |  |  |  |
| Período do Evento: 03/04/2025 a 31/05/2026 <i>(Evento Ativo)</i><br>Período de Submissão: 24/02/2025 a 19/03/2025 <i>(Período de Submissões Aberto)</i><br>Período de Avaliações: 20/03/2025 a 28/03/2025 <i>(Período de Avaliações Finalizado ou ainda não Começou)</i><br>Resultado das Avaliações Disponível a<br>partir de:                                                                                                    | Título : Programa de Apoio a Experiências Interdisciplinares Desenvolvidas para Melhoria da Qualidade do Ensino de Graduação (QualiGrad)                                                                                                    |                                                                                                    |  |  |  |  |
| Período de Submissão: 24/02/2025 a 19/03/2025 ( <i>Período de Submissões Aberto)</i><br>Período de Avaliações: 20/03/2025 a 28/03/2025 ( <i>Período de Avaliações Finalizado ou ainda não Começou</i> )<br>Resultado das Avaliações Disponível a 28/03/2025<br>partir de:                                                                                                    | Período do Evento: 03/04/2025 a 31/05/2026 (Evento Ativo)                                                                                                    |                                                                                                    |  |  |  |  |
| Período de Avaliações: 20/03/2025 a 28/03/2025 <b>(Período de Avaliações Finalizado ou ainda não Começou)</b><br>Resultado das Avaliações Disponível a 28/03/2025<br>partir de:                                                                                                    | Período de Submissão: 24/02/2025 a 19/03/2025 (Período de Submissões Aberto)                                                                                                    |                                                                                                    |  |  |  |  |
| Resultado das Avaliações Disponível a 28/03/2025 partir de:                                                                                                    | Período de Avaliações: 20/03/2                                                                                                    | 2025 a 28/03/2025 (Período de Avaliações Finalizado ou ainda não Começou)                                                                                                    |  |  |  |  |
|                                                                                                    | Resultado das Avaliações Disponível a partir de: 28/03/2                                                                                                    | 2025                                                                                                    |  |  |  |  |
| ARQUIVO DO TRABALHO                                                                                                    | RQUIVO DO TRABALHO                                                                                                    |                                                                                                    |  |  |  |  |
| Arquivo                                                                                                    | Arquivo:                                                                                                    | + Arquivo                                                                                                    |  |  |  |  |
| São aceitas Submissões de Trabalho apenas nos formatos PDF e PDF/A.<br>O tamanho máximo do arquivo da Submissão de Trabalho deve ser de até 3Mb.                                                                                                    | , aquito                                                                                                    | São aceitas Submissões de Trabalho apenas nos formatos PDF e PDF/A.<br>O tamanho máximo do arquivo da Submissão de Trabalho deve ser de até 3Mb.                                                     |  |  |  |  |
| Submeter << Voltar Cancelar                                                                                                    |                                                                                                    | Submeter << Voltar Cancelar                                                                                                    |  |  |  |  |